### TDTTP2500B066B: 2.5kW Digital Bridge-less Totem-pole PFC Evaluation Board

#### **Overview**

The design files and source code for the TDTTP2500B066B 2.5kW digital bridge-less totem-pole PFC kit can be found at transphormusa.com/ TDTTP2500B066B and includes the complete project. The following instructions can be used to modify, build and load the project on your computer for inspection or adjustment of the code. To take maximum advantage of the existing firmware, the digital 2.5kW bridge-less totem-pole PFC code is based on an open-source design from Microchip Inc. Full documentation of the Microchip source files is available at <a href="https://www.microchip.com/design-centers/power-management">https://www.microchip.com/design-centers/power-management</a>.

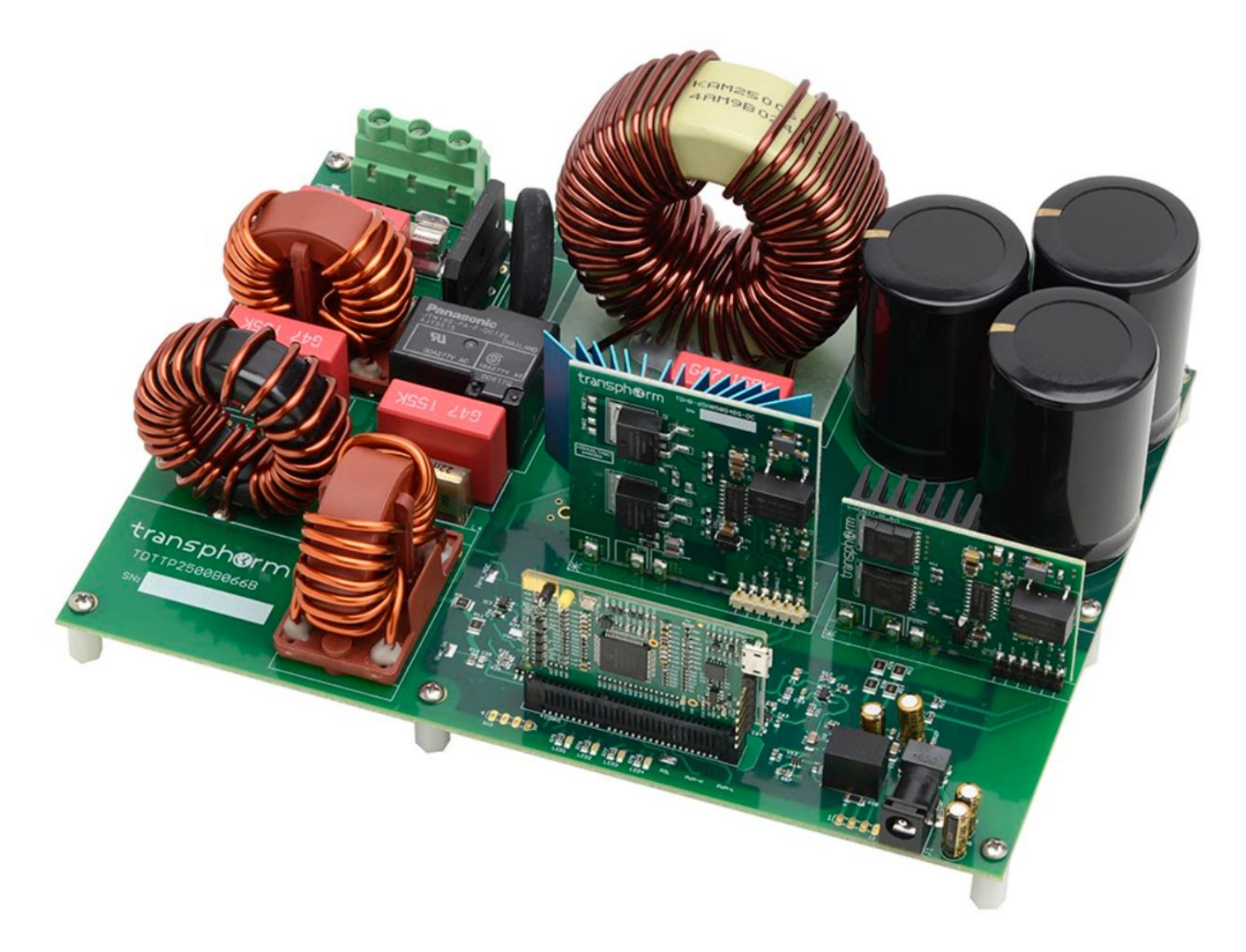

Figure 1. TDTTP2500B066B 2.5kW Digital Bridge-less Totem-Pole PFC evaluation board

## TDTTP2500B066B Firmware Guide

#### Tools needed to modify, build and load firmware to Microchip PIM:

IDE: MPLAB® X (software) Programmer/Debugger: MPLAB REAL IDE ™ ICD4 Adaptor RJ-11 to ICSP (part number: AC164110) USB-A cable USB Isolator Microchip PIM (part number: MA330048)

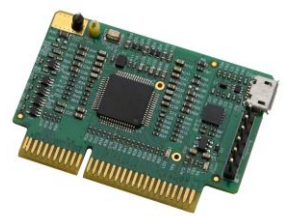

#### Figure 2. Microchip PIM (MA330048)

#### Loading firmware

- 1. Download the complete TDTTP2500B066B firmware from the Transphormusa.com website or Microchip.com website. Save the downloaded zipped folder to a local folder on computer/laptop.
- 2. Open MPLAB® IDE v5.25 (or higher).

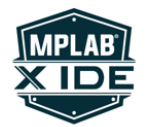

### MPLAB X IDE v5.25

Арр

3. On the Projects window, right click and select 'Open Project'

| MPLAB X IDE v5.25<br>Edit View Navigate Source Refa | tor Production Debug Team Tools Window Help                             |                   | - 0 3                  |
|-----------------------------------------------------|-------------------------------------------------------------------------|-------------------|------------------------|
| - 😬 🔐 😼 🔊 🥙 🛙                                       | III T · W · P · L · L · G III · O III oo oo oo oo oo oo                 | den ovze 🦉 📖      | How do 17 [rayses ((a) |
| ojects x Files Services                             |                                                                         |                   |                        |
|                                                     | New Project                                                             |                   |                        |
|                                                     | Open Project Ctrl+Shift+O<br>Open Recent Project ><br>Project Groups    |                   |                        |
| <br>ship Project Open>                              | Build Project F11<br>Clean and Build Project Shift+F11                  |                   |                        |
|                                                     | Set Main Project >> Collapse All Show Selected Node(s) Project Owner    |                   |                        |
|                                                     | Notifications *         Message         • Date Created         Calegory |                   |                        |
|                                                     | Υ.                                                                      | Select a notifica | tion to see details    |
|                                                     | Q                                                                       |                   |                        |

4. Navigate to the folder where TP\_TPBLPFC4kW is unzipped at and select project.

| 🛿 Open Project |                              |                                           |                         | ×  |
|----------------|------------------------------|-------------------------------------------|-------------------------|----|
| Recent Items   | Look in:                     | DTPP4000W066C v                           | Project Name:           |    |
| Desktop        |                              |                                           | Open Required Projects: |    |
| Documents      |                              |                                           |                         |    |
| This PC        |                              |                                           |                         |    |
| Network        | File name:<br>Files of type: | ohormProjects\kit - TDT<br>Project Folder | TP2500B066BV Open Proje | ct |

5. The content of the firmware will now be shown on the Projects window.

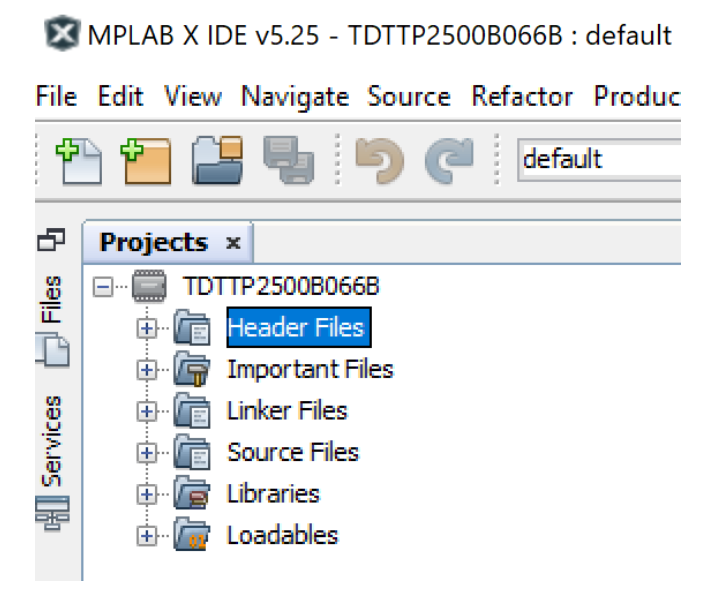

#### Code Modification - Vin/Vout/lac

1. Locate the functions\_TPBL.h file (under Headers File) to edit fundamental frequency, Vin, Vout, and Current limit conditions.

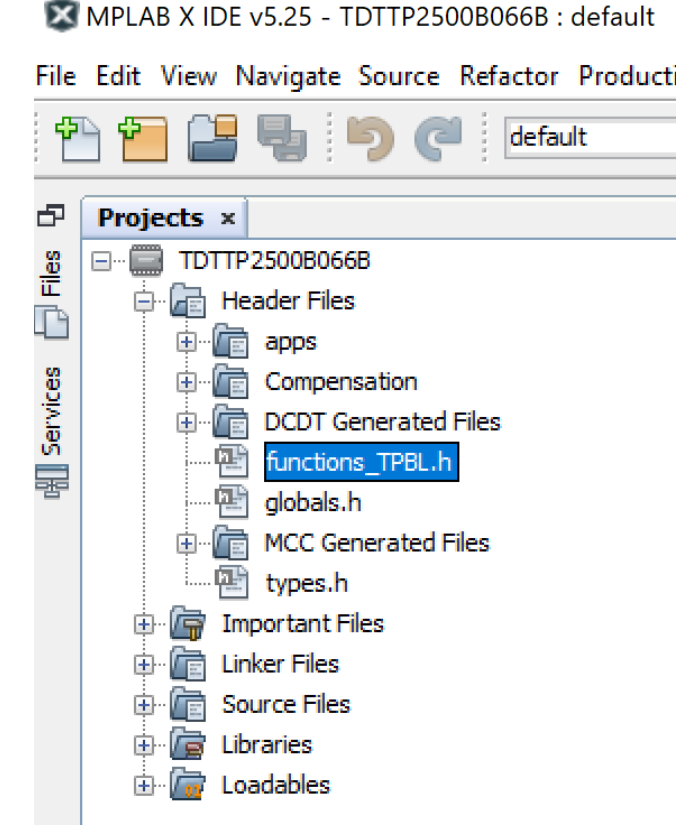

2. The default conditions are below.

Vin range is set to operate between 50 – 270Vac.

Vout is set to 390Vdc.

Current limit is set to 12.7 Arms

3. The default fundamental frequency is set to 60Hz. To run the board at 50hz, uncomment line 59.

```
51
     // setup different options
52
     #define DCFF
53
     #define DCMdetect
     #define BURSTMode
54
     //#define DCmode
55
  🛱 #ifndef DCmode
56
         #define SynchSw
57
58
     #endif
   ₿ //#define _50Hz
59
```

4. Edit Vin range by adjusting the variables circled at lines 91 and 92. See below.

#define fVOUTREF (float) ((390\*7.5/2200/3.3)\*4096) 86 87 #define fVOUTMIN (float) ((120\*7.5/2200/3.3)\*4096) #define fVOUTMAX (float) ((420\*7.5/2200/3.3)\*4096) 88 89 #define fVOUTSTART (float) ((200\*7.5/2200/3.3)\*4096) 90 #define fVACMIN (float) ((50\*7.5/2200/3.3)\*4096) 91 #define fVACMAX (float) ( 270) 7.5/2200/3.3) \*4096) 92 93 #define VRampStartupDelay 5 94 95 #define VRampStartupStep 1 96 #define VRampStartupDelayVPI 1 97 #define VRampStartupStepVPI 1

5. Edit Vout by adjusting the variable circled at line 86. See below.

| 86 | #define fVOUTREF (float)((390*7.5/2200/3.3)*4096)   |
|----|-----------------------------------------------------|
| 87 | #define fVOUTMIN (float)((120*7.5/2200/3.3)*4096)   |
| 88 | #define fVOUTMAX (float)((420*7.5/2200/3.3)*4096)   |
| 89 | #define fVOUTSTART (float)((200*7.5/2200/3.3)*4096) |
| 90 |                                                     |
| 91 | #define fVACMIN (float)((50*7.5/2200/3.3)*4096)     |
| 92 | #define fVACMAX (float)((270*7.5/2200/3.3)*4096)    |
| 93 |                                                     |
| 94 | <pre>#define VRampStartupDelay 5</pre>              |
| 95 | #define VRampStartupStep 1                          |
| 96 | <pre>#define VRampStartupDelayVPI 1</pre>           |
| 97 | <pre>#define VRampStartupStepVPI 1</pre>            |

- 6. The Current condition can be seen at line 100. The default current is set to 18A peak (12.7A rms). The default OC is set to 1.2 \* flnREF.
- 7. Edit flinREF by adjusting the variable circled at line 100.

| 99  | //Change AVG current                             |
|-----|--------------------------------------------------|
| 100 | #define flinREF (float) (18)* 32.22)             |
| 101 | //Change Over current limit                      |
| 102 | <pre>#define flinOC (float)(flinREF * 1.2)</pre> |

#### Installing MPLAB® X IDE

MPLAB® X Integrated development Environment (IDE) is an expendable, highly configurable software program that enables powerful tools to help Engineers discover, configure, develop, debug and qualify embedded designs for most of Microchip's microcontrollers and digital signal controllers (DSP). MPLAB® X IDE is available at <a href="https://www.microchip.com/mplab/mplab-x-ide">https://www.microchip.com/mplab/mplab-x-ide</a>

Within MPLAB® X IDE, install plugins for MCC (MPLAB Code Configurator) and DCDT(Digital Compensator Design Tool)

#### MPLAB REAL ICE

We recommend using the MPLAB® REAL ICE or ICD4 In-Circuit Emulator (part number: DV164045). An overview of tools on related parts is available at <a href="https://www.microchip.com/development-tools/">https://www.microchip.com/development-tools/</a>

The MPLAB® REAL ICE or ICD4 User's Guide is available at http://ww1.microchip.com/downloads/en/DeviceDoc/50002085E.pdf

#### **Connect Real ICE and USB to PIM**

- 1. Connect 12V Auxiliary Supply to TDTTP2500B066B (NO HIGH VOLTAGE APPLIED TO EV BOARD).
- 2. Connect Microchip RJ-11 to ICSP adapter to Microchip MA330048 and Microchip Real ICE or ICD4.

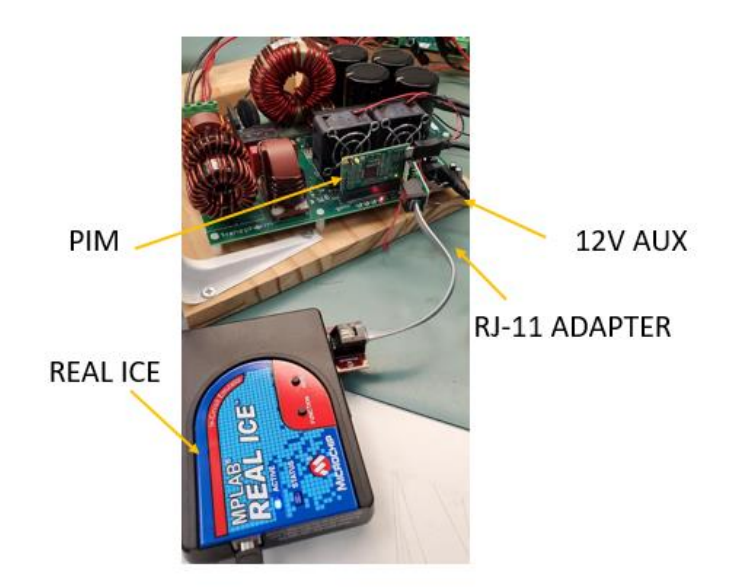

Figure 3. Cable connections to MA330048

3. Verify LD2 on PIM is illuminated after making all necessary connections.

## TDTTP2500B066B Firmware Guide

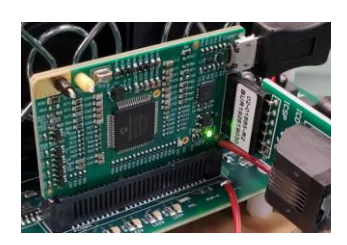

Figure 4. Green illuminated LD2 on MA330048

4. Verify LD1 on PIM is blinking after making all necessary connections.

#### Building and Loading code to MA330048.

After modifying the desired lines of code, and connecting the REAL ICE (or ICD4) to MA33008, follow the steps below to build and load the code to MA330048 Microchip PIM.

1. Under 'Production' menu, select the 'Clean and Build Project' option (or press shift + F11). See below.

| G.     | Snipping Tool                                  |         |                                        | -                                      |             | ×                |                      |                  |
|--------|------------------------------------------------|---------|----------------------------------------|----------------------------------------|-------------|------------------|----------------------|------------------|
| ₿      | 8 MPLAB X IDE v5.25 - TDTTP2500B066B : default |         |                                        |                                        |             |                  |                      |                  |
| File   | Edit View Navigate Source Refactor             | Prod    | luction De                             | bug Team                               | Tools \     | Vindow He        | lp                   |                  |
| ľ      | 🗅 🎦 🚰 🍓 🍤 🥐 🛛 defau                            | T<br>To | Build Proje                            | ect (TDTTP<br>Build Proi               | 2500B066    | B)<br>250080668) | F11<br>Shift+F11     | ) d              |
| Ð      | Projects ×                                     |         | Batch Buil                             | d Project                              | (TDTTP2     | 500B066B)        |                      |                  |
| rvices | TDTTP250080668                                 |         | Set Projec<br>Set Main F<br>Set Config | t Configura<br>Project<br>juration Bit | ation<br>ts |                  |                      | ><br>><br>><br>E |
|        |                                                | ▼       | Check File<br>Validate Fi              | ile                                    |             |                  | Alt+F9<br>Alt+Shift- | +F9 €            |
|        | types.h     Important Files     Imer Files     |         | Repeat Bu<br>Stop Build                | ild/Run<br>/Run                        |             |                  | Ctrl+F11             | f                |
|        |                                                |         |                                        | 6                                      | 5           | (                | does                 | not              |
|        | er in infantes<br>⊕ infantes<br>Loadables      |         |                                        | 7                                      | 7           | 1                | that                 | you              |

2. Verify completion of build, with no errors "BUILD SUCCESSFUL (total time: xS) and loading complete". See below.

|     |                 | O tout          |                      |                                   |                                                                                                    |
|-----|-----------------|-----------------|----------------------|-----------------------------------|----------------------------------------------------------------------------------------------------|
| Not | ifications      | Output ×        |                      |                                   |                                                                                                    |
|     | Project Loading | g Warning ×     | TDTTP2500            | B066B (Clean, Build,) ×           |                                                                                                    |
|     |                 |                 |                      |                                   |                                                                                                    |
|     | Dynamic Memo    | ory Usage       |                      |                                   |                                                                                                    |
|     | region          |                 | address              | maximum length                    | (dec)                                                                                                    |
|     |                 |                 |                      |                                   |                                                                                                    |
|     | heap            |                 | 0                    | 0                                 | (0)                                                                                                    |
|     | stack           |                 | 0x115c               | 0x5e90                            | (24208)                                                                                                    |
|     |                 |                 |                      |                                   |                                                                                                    |
|     |                 | Maximum d       | lynamic memory       | (bytes): 0x5e90 (24208            | 1                                                                                                    |
|     | Note: Projec    | t is using a l  | large data memo      | ry model when small data memory   | model is sufficient.                                                                                                    |
|     | Col Baserse     | Files (mgs))Mi  | and think we lift of | 1 4115-1-110-16 51-75-0 41-5/4-   | Eule/anductics/TTTTD2CAABACCD V anductics alf a conf-16                                                                                                    |
|     | C. (FLOGLAS     | Tites (Acc) (AL | Contractory          | 1. HI (DIA (ACIO-DIALANA GISC/Ge  | Awardy productions in incorporations, productions, et al on - one-et al one-et al one-e                                                                                                    |
|     | make [2]. Des   | wing directory  | C:/Lagie_Ita         | hsphoraProjects/rit - IDITF2300   | Doctor: Limeter / Dirr Holowood, - Feleze-Finalised updated / Dirr Doctor, A                                                                                                    |
|     | MARCIAL. DC.    | aving directory | c./bagie_iia         | ispilotarrojecos, rio - istirbood | bood in the story of the story of the story |
|     | BUILD SUCCES    | SFUL (total ti  | ime: 11a)            |                                   |                                                                                                    |
|     | Loading code    | from C:/Eagle   | TransphormPro        | iects/kit - TDTTP2500B066B/Firm   | ware/TDTPP4000W066C-release-finalised updated/TDTTP2500B066B.X/dist/default/production/TDTTP2500B066B.X.production.hex                                                                                                    |
|     | Loading com     | leted           |                      | ,,                                |                                                                                                    |
|     | I coup          |                 |                      |                                   |                                                                                                    |
|     |                 |                 |                      |                                   |                                                                                                    |
|     |                 |                 |                      |                                   |                                                                                                    |

3. Once the code has be built successfully, select the 'Make and Program Device option to load the code to the MA330048 PIM. See below.

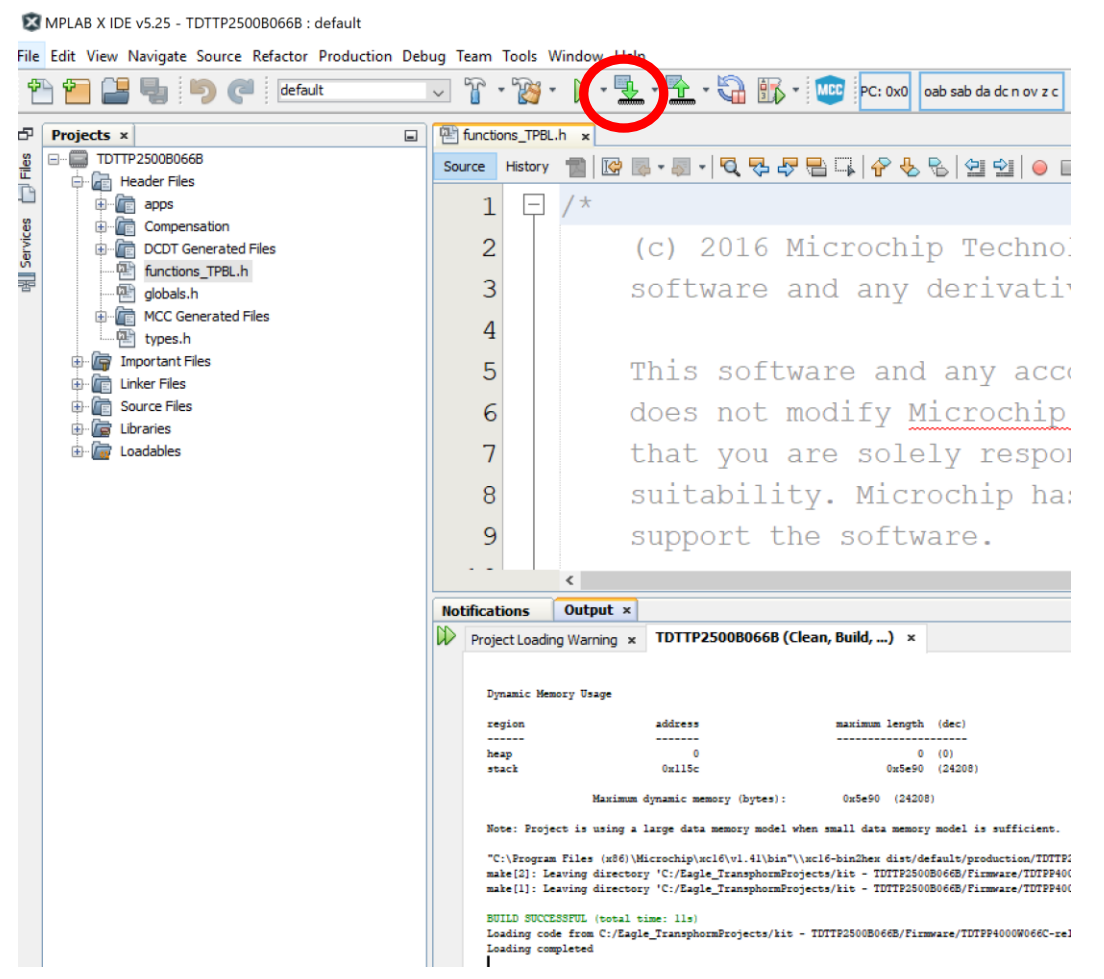

4. After code has been loaded to the MA330048, The message below will be displayed under the REAL ICE Output menu.

| Currently loaded firmware on REAL ICE<br>Firmware Suite Version01.56.00<br>Firmware typedsPIC23CK                                            |
|----------------------------------------------------------------------------------------------------|
| Target voltage detected                                                                                                    |
| Target device dsPIC33CK256MP506 found.                                                                                                    |
| Device ID Revision = 0x1                                                                                                    |
| Device Erased                                                                                                    |
| Programming                                                                                                    |
| The following memory area(s) will be programmed:<br>program memory: start address = 0x0, end address = 0x15ff<br>Programming/Verify complete |

5. Verify LD1 on MA330048 is illuminated green and LD2 on MA330048 is blinking red at 1 second pulses. Verify that LED4 on the TDTTP2500B066B board is blinking (500 msec pulses).

Remove Connections from MA330048 and restart evaluation of TDTTP2500B066B using Transphorm's SuperGaN™ and Microchip REALICE® technology.

# **Mouser Electronics**

Authorized Distributor

Click to View Pricing, Inventory, Delivery & Lifecycle Information:

Transphorm: TDTTP2500B066B-KIT